## Anleitung zum Auswählen der Schulen für das Losverfahren

- 1. Anmeldung über StudIP (<u>https://studip.uni-rostock.de/</u>) mit Ihrem Nutzerkennzeichen und dem dazugehörigem Passwort.
- 2. Eingabe des Suchkürzels (s. Punkt 1: Powerpoint "Einschreibetermine") zur Praktikumsart in StudIP oben rechts:
- 3.

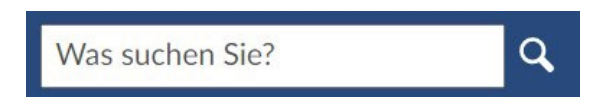

## Achtung: Nur GROSSBUCHSTABEN verwenden

4. Eine der gefundenen Schulen (Veranstaltungen) anklicken und anschließend im linken Frame

Zugang zur Veranstaltung anklicken:

| Aktionen                   |  |
|----------------------------|--|
| 🖴 Drucken                  |  |
| > Zugang zur Veranstaltung |  |

Sollte jetzt eine Fehlerausschrift erscheinen, prüfen Sie bitte zunächst, ob Sie das korrekte Suchkürzel eingegeben haben und Sie sich im Anmeldezeitraum befinden. Wenn dies ok ist und die Fehlerausschrift trotzdem noch erscheint, wenden Sie sich bitte sofort an: <u>andreas.budig@uni-rostock.de</u> und senden einen Screenshot der Fehlermeldung zusammen mit Ihrer Frage.

- 5. Sie befinden sich jetzt im Anmeldeset bitte lesen Sie sich die Beschreibung aufmerksam durch. Auf der linken Seite sehen Sie alle Schulen ("Verfügbare Veranstaltungen"), die für diese Praktikumsart, Plätze anbieten. Einige Schulen bieten bestimmte Fächer NICHT an, dies können Sie hinter dem Schulnamen erkennen. Bitte wählen Sie diese Schulen NICHT aus, wenn Sie eines dieser Fächer studieren!
- Jetzt können Sie die gewünschten Schulen per "Drag and Drop" auf die rechte Seite in den Bereich "Ausgewählte Veranstaltungen" ziehen. Die Schule(n), die Sie am meisten favorisieren, platzieren Sie in der Liste dann am weitesten oben. Die Reihenfolge können Sie bis zum Lostermin noch verändern. ACHTUNG:

Wählen Sie möglichst viele Schulen aus. Damit erhöhen sich die Chancen, dass Sie einen Platz erhalten. Sollten Sie beim Losverfahren leer ausgehen, müssen/können Sie nur noch aus den Restplätzen wählen!

Restplätze werden vom **21. bis 24.11.2022** über die telefonische Anfrage unter 0381-498-2687 von 09.00 bis 11.00 Uhr und von 13.00 bis 15.00 Uhr vergeben. Danach ist **keine** Vergabe mehr möglich!

- 7. Mit Speichern (!) und Schließen wird das Anmeldeset geschlossen
- 8. Kontrollieren Sie anschließend auf der Karte **Veranstaltungen** bei "Anmelde- und Wartelisteneinträge" ob Sie alle Lehrveranstaltungen (Schulen) sehen können, für die

Sie sich eingetragen haben. Unter "Position/Chance" können Sie die prozentuale Chance für den Erhalt eines Platzes an der jeweiligen Schule sehen. Nach einem Klick auf den Schulnamen können Sie wieder mit Punkt 3 aus dieser Anleitung weitermachen.

 Nach der Verlosung erhalten Sie eine E-Mail. Sie werden darin aufgefordert Ihren zugelosten Platz per E-Mail zu bestätigen. Leiten Sie am besten diese E-Mail mit Ihren Daten (LA, Fächer ; Nutzerkennzeichen und Ihren telefonischen Kontakt) an praktikumsbuero.lehramt@uni-rostock.de weiter.

**Hinweis:** Wenn Sie den **ersten** Teil Ihres Praktikums absolvieren und nur die SPÜ in **einem** Ihrer Fächer haben (gilt nur für die LÄ an Gym+RS), können Sie den **ersten** Teil in diesem Fach durchführen und zu einem späteren Zeitpunkt den 2. Teil mit dem 2. Fach absolvieren.

**Ebenso gilt für diese LÄ:** Wenn Sie den **ersten** Teil Ihres Praktikums absolvieren und nicht beide Fächer an Ihrer ausgewählten Schule zur Verfügung stehen, ist es möglich nur ein Fach auszuwählen und das 2. Fach im zweiten Praktikumszeitraum zu absolvieren.

Nach Abschluss des Losverfahrens kann es sich auch ergeben, dass Ihr zweites Fach doch angeboten werden <u>kann</u>, da es in einer anderen Veranstaltung derselben Schule von einem anderen Bewerber nicht ausgewählt wurde.